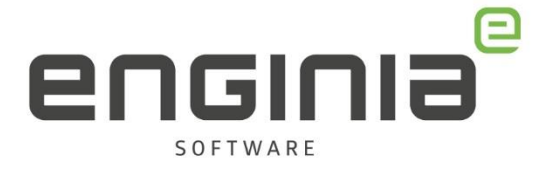

# **Xcelerator share**

Data in de Cloud

| Sh | Xcelerator Share |                |                          |                             |                                                  |
|----|------------------|----------------|--------------------------|-----------------------------|--------------------------------------------------|
|    |                  | Create Project | Upload to Home<br>Folder | D<br>Take a tour            | ( <u>↑</u> )<br>Install the desktop<br>connector |
|    | Recent Projects  |                |                          |                             |                                                  |
|    |                  |                |                          |                             |                                                  |
|    |                  | Home Fol       | der                      | Test<br>May 9, 2022 1:24 PM | 2 <sub>x8</sub>                                  |
|    | Recent Documents |                |                          |                             |                                                  |
|    |                  |                |                          |                             |                                                  |
|    |                  |                | There are no d           | ocuments available.         |                                                  |

**Enginia B.V.** support.enginia.nl support@enginia.nl T +3185 4891717 **Enginia Oost** Demmersweg 3 7556 BN Hengelo T +31 541 768420 **Enginia Midden** Modemweg 37 3821 BS Amersfoort T +31 33 4573322 **Enginia West** Hofweg 19 2631 XD Nootdorp T +31 15 3807500

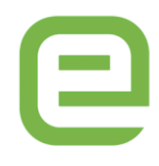

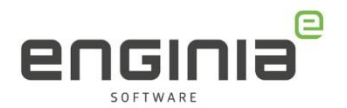

# Inhoud

| Wat is Xcelerator Share                                       | 3  |
|---------------------------------------------------------------|----|
| Admin                                                         | 4  |
| Inloggen                                                      | 4  |
| Xcelerator Admin Console                                      | 4  |
| Administrator toevoegen / verwijderen                         | 5  |
| Gebruikers toevoegen / verwijderen                            | 7  |
| Gebruikers                                                    | 9  |
| Toegang krijgen                                               | 9  |
| Inloggen                                                      | 9  |
| Werken met Xcelerator Share                                   | 10 |
| Desktop app: Siemens Connector                                | 11 |
| Projecten                                                     | 14 |
| Via Webbrowser                                                | 14 |
| Via Siemens Connector                                         | 15 |
| Siemens Connector: Synchronisatie instellingen voor projecten | 16 |
| Gebruikers en gasten toevoegen aan een project                | 19 |
| Taken toevoegen                                               | 21 |
| Solid Edge                                                    | 23 |
| FAQ                                                           | 24 |

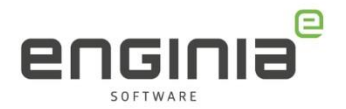

## Wat is Xcelerator Share

Xcelerator Share is onderdeel van Xcelerator as a Service (XaaS) en is een Cloud based oplossing. Via Xcelerator Share worden de bestanden in de Cloud opgeslagen en kunnen via meerdere opties worden benaderd. Het is mogelijk om verschillende projectgroepen te maken en klanten of leveranciers als gast toe te voegen, zodat ze mee kunnen kijken. Met een XaaS licentie heb je de mogelijkheid om 500GB in de Cloud op te slaan. Per extra licentie wordt er 5GB toegevoegd aan het account. Wanneer je een Nodelocked licentie hebt, kan je één gebruiker toevoegen. Voor een Floating licentie zijn dat er tien.

Via Xcelerator Share kunnen klanten of leveranciers de volgende type bestanden, via bijvoorbeeld de browser, bekijken:

- Afbeeldingen
- PDF's (2D)
- JT's (Single- References zijn niet ondersteund)
- NX (drawings, parts en assemblies)
- Solid Edge (drafts, parts en assemblies)
- Microsoft Word documenten
- Hyperlynx

Deze handleiding is opgesplitst in twee subsecties:

- Ben je een administrator die het account beheert, ga dan naar het gedeelte voor de <u>Admin</u>.
- Ben je een gebruiker van Xcelerator Share, ga dan verder naar het <u>Gebruikers</u> gedeelte.

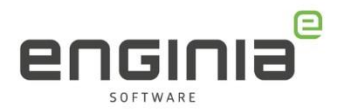

# Admin

Wanneer je XaaS licentie hebt afgenomen, ontvangt de aangewezen contactpersoon een mail vanuit Siemens. Deze persoon is de administrator en kan het account beheren en instellen. Een admin hoeft geen gebruiker te zijn. Deze omgeving is bedoeld voor het inrichten van het account, nadat dit goed is ingesteld, hoeven er in deze omgeving geen handelingen meer te worden verricht.

## Inloggen

In de ontvangen mail vind je een link die je naar de admin omgeving brengt. Je komt daarmee op de volgende website: <u>https://admin.sw.siemens.com/</u>. Kies voor 'Sign In' om in te loggen. Het inloggen bij Xcelerator Share kan met jouw Webkey account. Heb je nog geen Webkey account, gebruik dan onze handleiding om deze aan te maken: '<u>Webkey</u> <u>aanmaken</u>'.

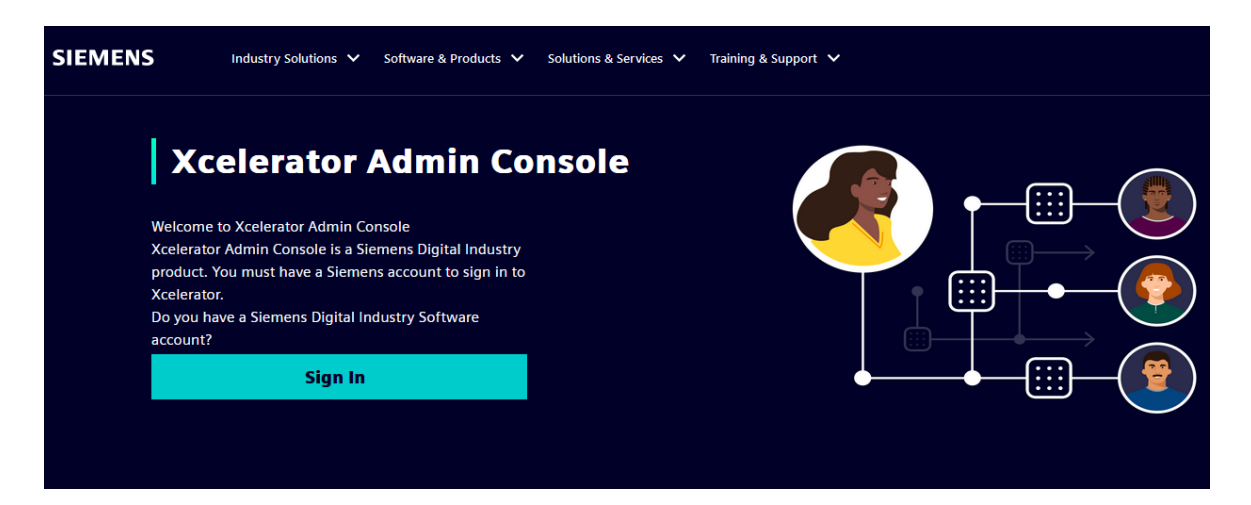

## **Xcelerator Admin Console**

Wanneer je bent ingelogd, kom je op de 'Products' pagina terecht. Hier kan je:

- De regio zien waarin de data wordt opgeslagen,
- zien hoeveel gebruikers zijn toegekend,
- zien hoeveel opslag je in gebruik hebt,
- de mogelijkheid om gebruikers toe te voegen of te verwijderen.

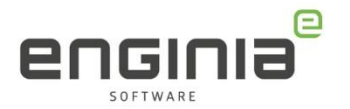

| AC     | Xcelerator Admin Console |                                                                         |                                                                                                    |
|--------|--------------------------|-------------------------------------------------------------------------|----------------------------------------------------------------------------------------------------|
| Ø      | Products                 |                                                                         |                                                                                                    |
| €<br>B | Sh Xcelerator Share      | Sh Xceler                                                               | rator Share                                                                                             |
| Ę      |                          | Description:<br>Region:<br>Users:<br>Storage:                           | Easy project collaboration with anyone, from anywhere<br>Not set<br>0/1 Assigned<br>0 GB of 550 GB Used |
|        |                          | Assigned User:<br>Specify list of user<br>Assign User<br>Search by Name | <u>License Details</u><br>rs who have access to Xcelerator Share.<br>Remove User<br>e or Email          |
|        |                          | Name 🗣                                                                  | Linaii 👻                                                                                                |

#### Administrator toevoegen / verwijderen

Wanneer je iemand anders administrator wil maken of meerdere personen administrator rechten wilt geven, dan moeten ze worden toegevoegd. Ga via de linkerkant van het scherm naar de Admin beheer pagina.

| AC Xcelerator Admin Console |                     |  |  |  |  |
|-----------------------------|---------------------|--|--|--|--|
| ~                           | Products            |  |  |  |  |
| T<br>T                      | Sh Xcelerator Share |  |  |  |  |
| la<br>1                     |                     |  |  |  |  |

Je hebt de mogelijkheid om een nieuwe administrator toe te voegen of deze te verwijderen. Er moet wel altijd minimaal één administrator aangewezen zijn om het account te kunnen beheren. Kies voor 'Add Admin' om een administrator toe te voegen.

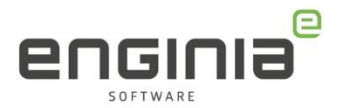

| AC      | Xcelerator Admin Console                                                                                                    |  |  |
|---------|----------------------------------------------------------------------------------------------------|--|--|
| 0       | Account Administrators<br>Manage Account Administrators for Xcelerator Admin Console. The Account Administrators will manage subscriptions and end users. |  |  |
| ₩<br>E  | Add Admin C Remove Admin                                                                                                    |  |  |
| - 1.j.r |                                                                                                    |  |  |

Aan de rechterkant van het scherm verschijnt een pop-up scherm om de persoon toe te voegen. Voer de verplichte velden, e-mail, voor- en achternaam, in en druk op 'Add'. De aangemaakte persoon ontvangt e-mail met een link, waarmee hij of zij in kan loggen bij de Xcelerator Admin Console.

| Add Admin     |  |
|---------------|--|
|               |  |
| * Email:      |  |
| Required      |  |
| * First Name: |  |
| Required      |  |
| Middle Name:  |  |
|               |  |
| * Last Name:  |  |
|               |  |
|               |  |
|               |  |
|               |  |
|               |  |
|               |  |
|               |  |
|               |  |
|               |  |
|               |  |
|               |  |
|               |  |
|               |  |
| Add           |  |

Wanneer je een Administrator wilt verwijderen, selecteer je de administrator uit de lijst en kies je voor 'Remove Admin'.

| AC     | Xcelerator Admin Console                                                                                                    |
|--------|----------------------------------------------------------------------------------------------------|
| Ø      | Account Administrators<br>Manage Account Administrators for Xcelerator Admin Console. The Account Administrators will manage subscriptions and end users. |
| ф<br>С | Add Admin Remove Admin                                                                                                    |

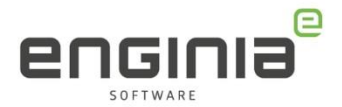

## Gebruikers toevoegen / verwijderen

Om gebruik te kunnen maken van Xcelerator Share moet een gebruiker zijn toegevoegd.

• Ga hiervoor naar de 'Products' pagina.

| AC Xcelerator Admin Console |                     |  |  |  |  |
|-----------------------------|---------------------|--|--|--|--|
| 0                           | Products            |  |  |  |  |
| te<br>te                    | Sh Xcelerator Share |  |  |  |  |
| ୍ଦି                         |                     |  |  |  |  |

• Kies voor 'Assign User'.

| AC       | Xcelerator Admin Console |                       |                                                       |
|----------|--------------------------|-----------------------|-------------------------------------------------------|
| Ø        | Products                 |                       |                                                       |
| en<br>En | Sh Xcelerator Share      | Sh Xcelera            | itor Share                                            |
| 8        |                          | Description:          | Easy project collaboration with anyone, from anywhere |
|          |                          | Region:               | Not set                                               |
|          |                          | Users:                | 0/1 Assigned                                          |
|          |                          | Storage:              | 0 GB of 550 GB Used                                   |
|          |                          | Assigned Users        | License Details                                       |
|          |                          | Specify list of users | who have access to Xcelerator Share.                  |
|          |                          | Assign User           | Remove User                                           |

- Vul hier het mailadres in van de persoon die als gebruiker moet worden toegevoegd. Het is ook mogelijk om een administrator toe te voegen als gebruiker.
- Wanneer er nog geen regio is gekozen voor de opslag van de data, dan moet deze hier ook worden gekozen. Nadat de regio is ingesteld en de gebruiker is aangemaakt, kan de regio niet meer worden gewijzigd. Als regio is Europa de voor de hand liggende keuze.

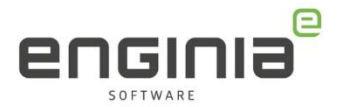

| Assign User                                                   | ×                                                                              |
|---------------------------------------------------------------|--------------------------------------------------------------------------------|
| celerator Share may onl<br>oftware component of th            | y be assigned to users of the on-premise<br>e respective Siemens XaaS product. |
| * Email:                                                      |                                                                                |
| Required                                                      |                                                                                |
| Product Role:                                                 | Application Owner                                                              |
| Choose the region when<br>Note: Once selected, the<br>Region: | re you want data to be stored:<br>is cannot be changed.                        |
| Europe                                                        | -                                                                              |
|                                                               |                                                                                |
|                                                               |                                                                                |
|                                                               |                                                                                |
|                                                               |                                                                                |
|                                                               |                                                                                |
|                                                               |                                                                                |
|                                                               |                                                                                |
|                                                               |                                                                                |
|                                                               |                                                                                |
|                                                               |                                                                                |
|                                                               |                                                                                |
|                                                               |                                                                                |
|                                                               |                                                                                |
|                                                               |                                                                                |
|                                                               |                                                                                |
|                                                               |                                                                                |
|                                                               |                                                                                |
|                                                               |                                                                                |
|                                                               |                                                                                |
|                                                               |                                                                                |
|                                                               |                                                                                |
|                                                               | Assign                                                                         |

Nadat een gebruiker is aangemaakt ontvangt deze persoon een mail om in te loggen bij Xcelerator share. De aanvraag wordt door Siemens verwerkt en daarom zie je eerst de melding 'Product provisioning is in progress...'. We zien nu ook de gekozen regio en de toegekende gebruiker terug.

| AC       | Xcelerator Admin Console |                                                                     |
|----------|--------------------------|---------------------------------------------------------------------|
| 4        | Products                 |                                                                     |
| en<br>En | Sh Xcelerator Share      | Sh Xcelerator Share                                                 |
| l3       |                          | Description: Easy project collaboration with anyone, from anywhere  |
|          |                          | Region: Europe (eu-central-1)                                       |
|          |                          | Users: 1/1 Assigned                                                 |
|          |                          | Storage:<br>0 GB of 550 GB Used                                     |
|          |                          | Assigned Users License Details                                      |
|          |                          | Specify list of users who have access to Xcelerator Share.          |
|          |                          | A Product provisioning is in progress. Please check after sometime. |
|          |                          | Search by Name or Email                                             |
|          |                          | Name 🗢 Email 🗢                                                      |
|          |                          | konstrem komunication (                                             |

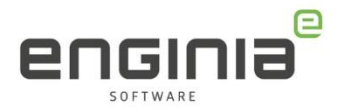

## Gebruikers

Om met Xcelerator share te kunnen werken, is een aparte omgeving opgezet. Dit is de gebruikersomgeving waar de projectdata aan kan worden toegevoegd en beheerd.

## Toegang krijgen

Om gebruik te kunnen maken van Xcelerator share, moet je als gebruiker eerst worden toegevoegd. Dit wordt gedaan door de Administrator van het account. Nadat dit is gedaan, ontvang je een e-mail met de titel 'Access to Xcelerator Share has been granted':

De e-mail ziet er als volgt uit en geeft de link om in te kunnen loggen bij Xcelerator Share.

#### SIEMENS

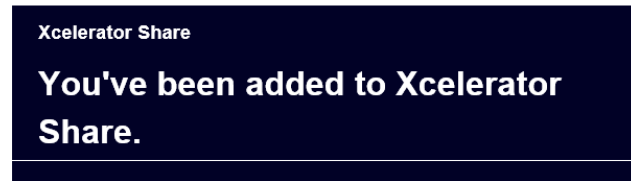

An account administrator has added you to in Xcelerator Share.

To get started, sign in with your Siemens account.

Note: If you have an existing account with a different email, contact the account administrator to invite you using that email. If you don't have an account, please <u>create one</u>.

For questions, click on the Help icon "?" on the <u>Xcelerator Share</u> page or visit <u>Siemens Community</u>.

#### Inloggen

Via de link uit de mail wordt je naar de volgende website gestuurd:

https://cloud.sw.siemens.com/share/.

- Klik op 'Sign In' om in te loggen met behulp van jouw Webkey account. Heb je nog geen Webkey account, maak deze dan aan met behulp van de handleiding '<u>Webkey aanmaken</u>'.
- Wanneer je voor de eerste keer inlogt, krijg je de volgende pop-up te zien. Accepteer de voorwaarden en klik op 'OK'.

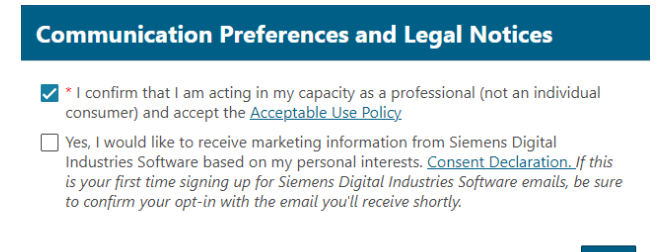

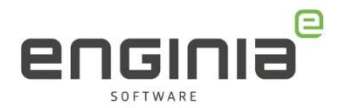

Vervolgens kom je in de Xcelerator Share omgeving terecht en krijg je de optie om kort de uitleg van de verschillende knoppen te zien. Er is ook een optie om de tour op een later moment te starten. In deze handleiding worden de opties ook één voor één toegelicht.

## Werken met Xcelerator Share

Er zijn meerdere mogelijkheden die het werken met Xcelerator share eenvoudiger maken, zoals een desktop app, of de optie om direct via Solid Edge in te loggen. Hier is later in de handleiding meer over te lezen. Via de webbrowser zijn de meeste opties beschikbaar. Dit is daarom de basis voor het gebruik van Xcelerator Share.

Wanneer je ingelogd bent bij <u>https://cloud.sw.siemens.com/share/</u>, kom je op de hoofdpagina terecht. Hier heb je de volgende mogelijkheden:

- 1. Via deze 'Home' knop kom je weer terug in het scherm dat je nu voor je ziet.
- 2. Projectomgeving.
- 3. Taken.
- 4. Nieuw project aanmaken.
- 5. Door op 'Upload to Home Folder' te klikken, kunnen bestanden worden geüpload naar de Cloud als de bestanden niet aan een project zijn gekoppeld.
- 6. Hier zie je de recente project- en bestandsactiviteiten terug.
- 7. Via dit gedeelte kan je de help openen en heb je de mogelijkheid om uit te loggen.

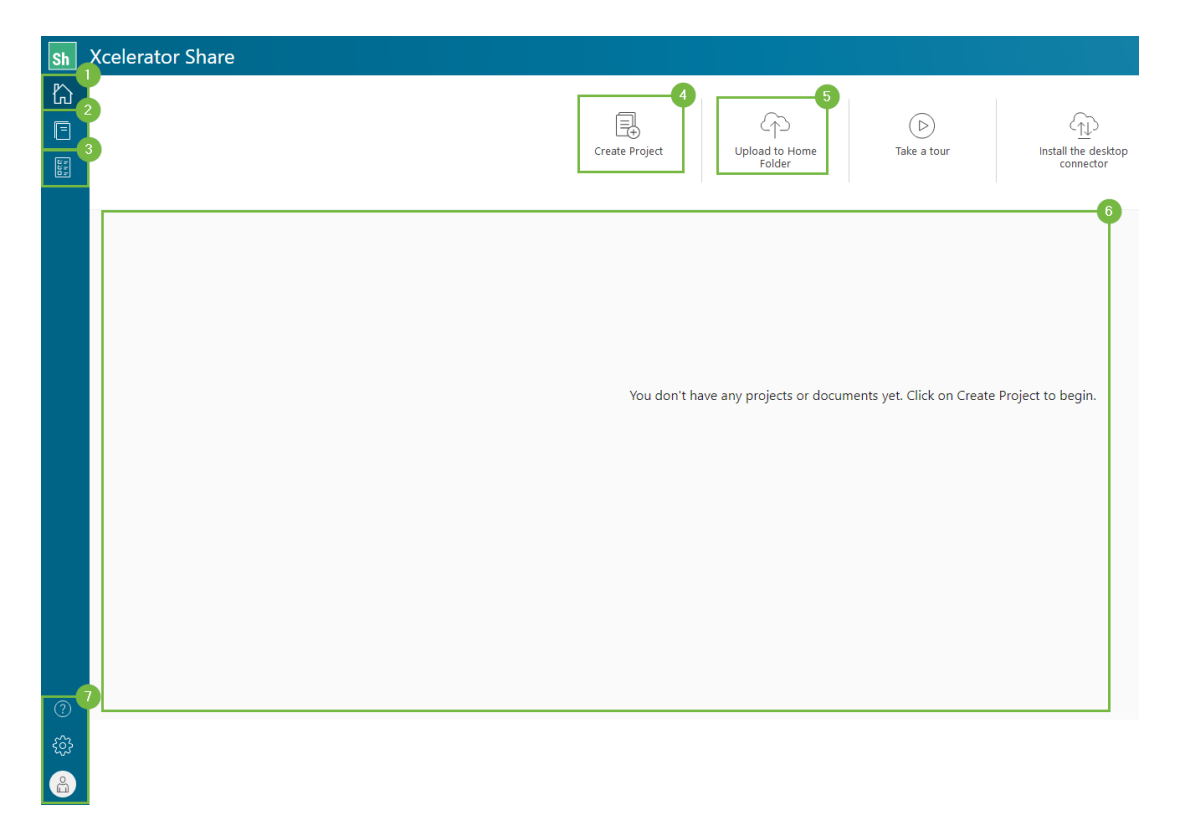

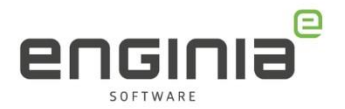

#### Desktop app: Siemens Connector

Via de Siemens Connector wordt het eenvoudiger om bestanden met de Cloud uit te wisselen. De bestanden kunnen op de computer worden opgeslagen en worden automatisch gesynchroniseerd naar de Cloud.

Om gebruik te kunnen maken van de Siemens connector, moet deze eerst geïnstalleerd worden:

- Log in bij <u>https://cloud.sw.siemens.com/share/</u>
- Kies in de 'Home' omgeving voor 'Install the desktop connector'.

| Sh                | Xcelerator Share |                |                          |             |                                  |
|-------------------|------------------|----------------|--------------------------|-------------|----------------------------------|
| ß                 |                  |                |                          |             |                                  |
| Ē                 |                  | Ē              | 4                        | $\bigcirc$  | $\widehat{\mathbb{T}}$           |
| 100<br>100<br>100 |                  | Create Project | Upload to Home<br>Folder | Take a tour | Install the desktop<br>connector |
|                   |                  |                |                          |             |                                  |

- Nadat de download is voltooid, wordt de installatie gestart.
- Accepteer de voorwaarden en klik op 'install'. Herstart de computer na de installatie om gebruik te kunnen maken van de Siemens connector.

| cn Siemens Connector Setup    | - 🗆                                                | × | cn Siemens Connector Setup | – 🗆 X                                                                                  |
|-------------------------------|----------------------------------------------------|---|----------------------------|----------------------------------------------------------------------------------------|
| SIEMENS                       | Siemens Connector will be installed on your system |   | SIEMENS                    | Setup Successful<br>You must restart your computer before you can use<br>the software. |
| ☑ I have read and agree to th | e <u>End User License Agreement.</u>               |   |                            |                                                                                        |
|                               |                                                    |   |                            |                                                                                        |
|                               |                                                    |   |                            |                                                                                        |
|                               |                                                    |   |                            |                                                                                        |
| Version: 2203.0500            |                                                    |   |                            |                                                                                        |
|                               | € Install Close                                    |   |                            | <u>R</u> estart <u>C</u> lose                                                          |

• Druk op de Windowsknop en typ 'Siemens connector' om de applicatie te starten. Log hier in.

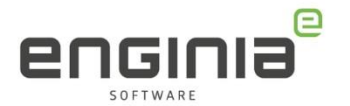

| SIEMENS Sign In Email user@domain.com Password             | Show           |
|------------------------------------------------------------|----------------|
| Sign In<br>Email<br>user@domain.com<br>Password            | Show           |
| Email<br>user@domain.com<br>Password                       | Show           |
| user@domain.com Password                                   | Show           |
| Password                                                   | Show           |
| Forgot                                                     |                |
| Forgot                                                     |                |
|                                                            | your password? |
| Log In                                                     |                |
| © 2022 Siemens Digital Industries So<br>Privacy Terms Help | ftware         |

• De pop-up die verschijnt is een melding die ook op de website wordt getoond, wanneer je voor de eerste keer inlogt. Accepteer deze melding en klik op 'OK'

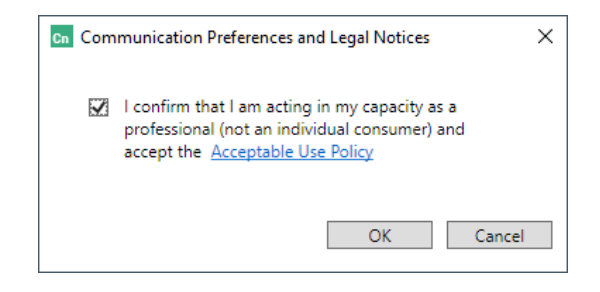

• In het volgende scherm moet de, lokale, map voor de opslag van de data worden ingesteld. LET OP: kies deze map zorgvuldig. Hij kan achteraf niet worden gewijzigd, zonder alle instellingen te verwijderen.

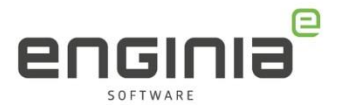

| Cn |                                                            | ?            | _        |      | × |
|----|------------------------------------------------------------|--------------|----------|------|---|
|    | SIEMENS                                                    |              |          |      |   |
|    | Local Folder                                               |              |          |      |   |
|    | C:\Users\Pbosma\Connector                                  |              | Ľ        | Î    |   |
|    | Select the things you want to<br>synchronized to your comp | o ke<br>oute | ep<br>er |      |   |
|    | Select Projects                                            |              |          |      |   |
|    | Select Software Domain                                     | IS           |          |      |   |
|    |                                                            |              |          |      |   |
|    | ок                                                         |              |          |      |   |
|    | Product Excelle                                            | ence         | Progra   | 3177 |   |

Wanneer je een server locatie selecteert, komt de volgende foutmelding naar boven:

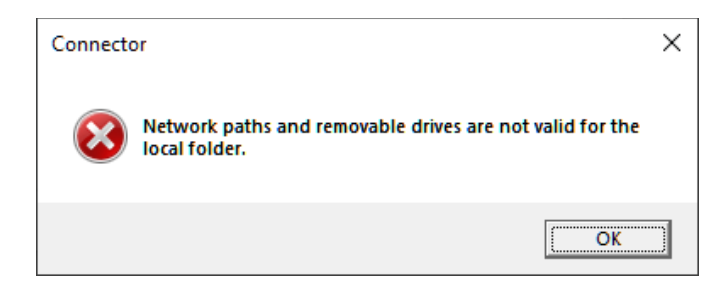

Als er een nieuwere versie beschikbaar is, krijg je de volgende melding te zien en heb je de mogelijkheid om de Desktop Connector up te daten.

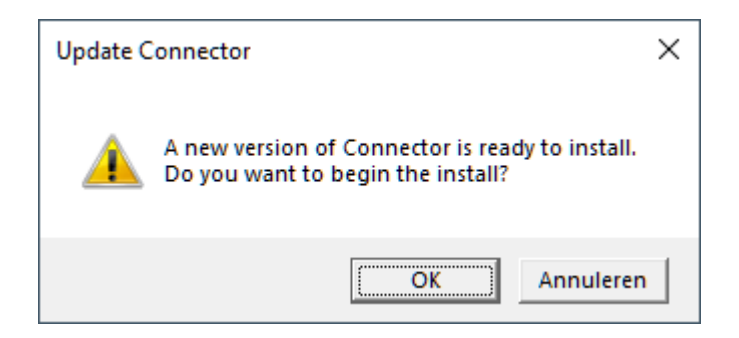

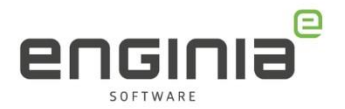

#### Projecten

Binnen Xcelerator Share is het mogelijk om meerdere projecten aan te maken. Via de webbrowser zie je alle projecten terug. Via de Siemens Connector kan je een selectie maken van projecten waaraan je werkt en die je gesynchroniseerd wilt hebben.

#### Via Webbrowser

In de webbrowser is een pagina ingericht om projecten te kunnen beheren. Vanaf het hoofdscherm kom je via de 'Project' knop (1) op deze pagina terecht. Hier heb je de volgende opties:

- 2. Overzicht van projecten.
- 3. Filteren op projecten.
- 4. Nieuw project aanmaken.
- 5. Recente activiteiten bekijken.

| Sh             | Xce | lerator Share                                        |             |
|----------------|-----|------------------------------------------------------|-------------|
| ĥ              |     | There are no projects open                           |             |
| E              |     | Projects Recent Activity                             |             |
| 1 = 1<br>0 = 1 |     |                                                      |             |
|                |     | All projects My Projects Shared by me Shared with me |             |
|                |     |                                                      | 2           |
|                |     |                                                      |             |
|                |     |                                                      |             |
|                |     |                                                      | Home Folder |
|                |     |                                                      |             |

Wanneer je op 'Create Project' klikt, krijg je het volgende scherm te zien om een project aan te maken. De enige vereiste is de naam, maar je hebt ook de mogelijkheid om een omschrijving, opleveringsdatum en projectnummer toe te voegen.

| Create Project                  |       | X           |
|---------------------------------|-------|-------------|
| Name *                          |       |             |
| Project name                    |       |             |
| Description                     |       |             |
| Project description             |       |             |
|                                 |       |             |
|                                 |       |             |
|                                 |       | ///.        |
| Due Date                        |       |             |
| Click here to select a due date |       |             |
| Project ID                      |       |             |
| Enter a project number          |       |             |
|                                 | cl    | <b>C</b> 1- |
|                                 | Close | Create      |

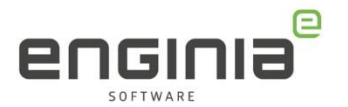

Nadat een project is aangemaakt, wordt deze direct in de browser geopend.

- 1. Hier zijn de projectgegevens te zien. Deze kunnen hier ook worden aangepast.
- 2. Bestanden kunnen direct in de projectmap worden geüpload. Er is ook een optie om een mappenstructuur aan te brengen.
- 3. Project delen met andere gebruikers en gasten.
- 4. Het hele project kan als zip file worden gedownload.
- 5. Mocht je, om wat voor reden ook, het project willen verwijderen, dan kan dat via deze knop. Er komt eerst nog een pop-up naar voren, voordat de actie wordt doorgevoerd. Deze is niet meer terug te draaien.

| < Back to projects<br>Test × | 🗟 🖒 🔂 Delete Project                                                                            |
|------------------------------|-------------------------------------------------------------------------------------------------|
|                              |                                                                                                 |
| lest                         |                                                                                                 |
| Description:                 |                                                                                                 |
| Description:                 |                                                                                                 |
| C Description:               | Start adding content to this project                                                            |
| C Description:               | Start adding content to this project                                                            |
| C Description:               | Start adding content to this project Drag files anywhere on this page or choose another action. |

#### Via Siemens Connector

Als de Siemens connector is geïnstalleerd en de map voor de data is ingesteld, kan er met de Siemens Connector worden gewerkt.

- Ga naar de map die is opgegeven tijdens de installatie. Hier zijn twee mappen aangemaakt, 'Home' en 'Projects'.
- Open de projectmap.
- Maak via rechtermuisknop --> 'new' een 'Project' aan. Wanneer een project is aangemaakt wordt deze automatisch opgenomen in de synchronisatielijst en wordt gesynchroniseerd met de Cloud. Deze is ook terug te zien in de webbrowser.

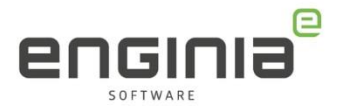

| New                   | > | 💱 Project |  |
|-----------------------|---|-----------|--|
| Snelkoppeling plakken |   |           |  |
| Plakken               |   |           |  |
| Deze map aanpassen    |   |           |  |
| Vernieuwen            |   |           |  |
| Groeperen op          | > |           |  |
| Sorteren op           | > |           |  |
| Beeld                 | > | 1         |  |

• Wanneer de projectomgeving is geopend, kan hier een mappenstructuur worden opgebouwd. Via rechtermuisknop --> 'new' kan een 'Folder' worden aangemaakt.

|   | Beeld                 | > |          |
|---|-----------------------|---|----------|
| : | Sorteren op           | > |          |
| ( | Groeperen op          | > |          |
| 1 | Vernieuwen            |   |          |
|   | Deze map aanpassen    |   |          |
|   | Plakken               |   |          |
|   | Snelkoppeling plakken |   |          |
|   | New                   | > | 💾 Folder |

#### Siemens Connector: Synchronisatie instellingen voor projecten

Wanneer een project is afgerond, hoeft deze niet altijd op de desktop te blijven staan. De synchronisatie naar de pc kan worden stopgezet. Hiermee worden de bestanden ook van de computer verwijderd. Het project blijft wel bewaard in de Cloud. Voer het volgende uit om de synchronisatie van het project te stoppen:

- Ga via de system tray naar de 'Settings' van de connector.
- Kies hier 'Select Projects'.

| Cn | ? _ □                                                            | × |
|----|------------------------------------------------------------------|---|
|    | SIEMENS                                                          |   |
|    | Local Folder                                                     |   |
|    | D:\Cloud                                                         |   |
|    | Select the things you want to keep synchronized to your computer |   |
|    | Select Projects                                                  |   |
|    | Select Software Domains                                          |   |
|    |                                                                  |   |
|    | ОК                                                               |   |
|    | Product Excellence Program                                       |   |

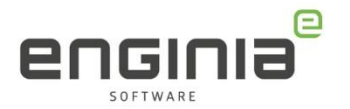

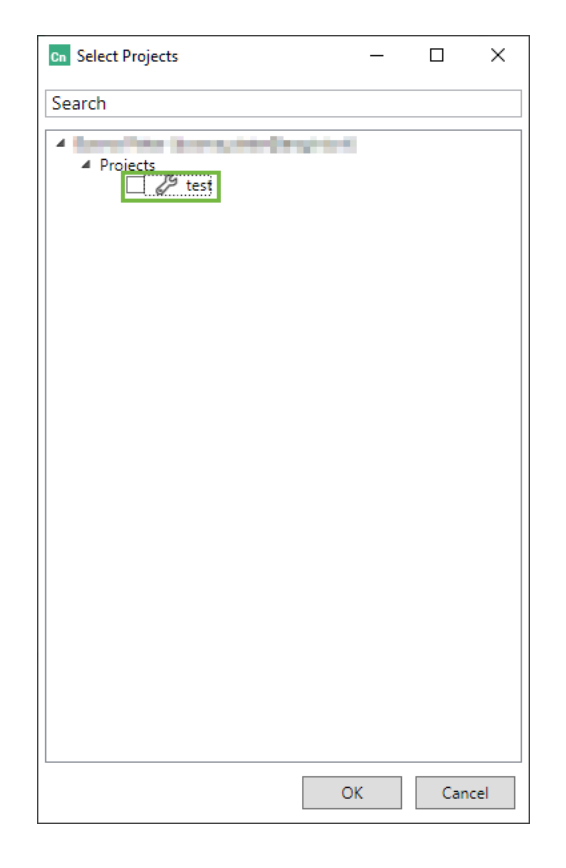

• Zet het vinkje van het gewenste project uit.

Het project verdwijnt vervolgens van de harde schijf.

Het is mogelijk om een selectie te maken van bestandstypes die worden gesynchroniseerd naar de Cloud:

- Ga via de system tray naar de 'Settings' van de connector.
- Kies voor 'Select Software Domains'

| Cn | ? _ □                                                               | × |
|----|---------------------------------------------------------------------|---|
|    | SIEMENS                                                             |   |
|    | Local Folder                                                        |   |
|    | D:\Cloud                                                            |   |
|    | Select the things you want to keep<br>synchronized to your computer |   |
|    | Select Projects                                                     |   |
|    | Select Software Domains                                             |   |
|    |                                                                     |   |
|    | ок                                                                  |   |
|    | Product Excellence Program                                          |   |

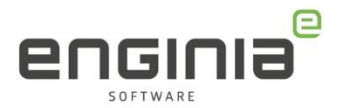

• Vink de opties aan van bestandtypes die je met de Cloud wilt synchroniseren.

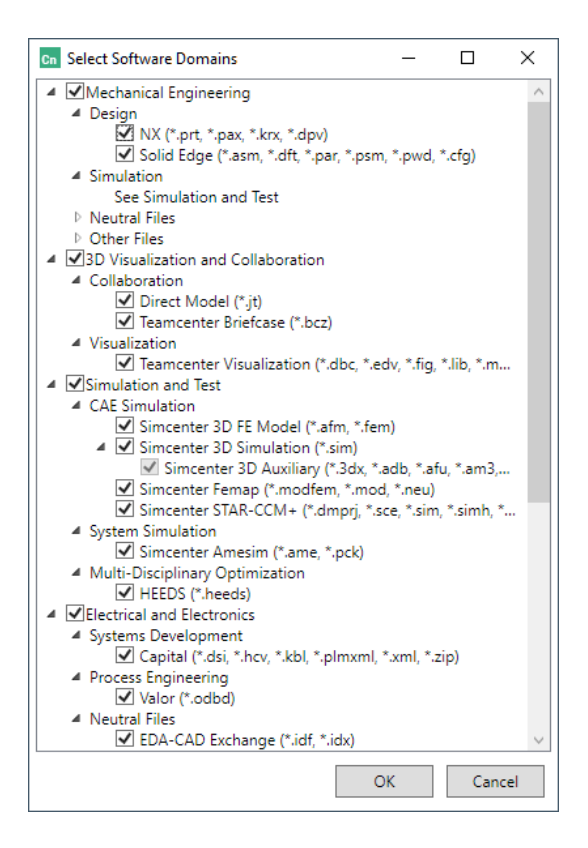

Bestanden met een extensie die niet is geselecteerd, kunnen wel in de map worden geplaatst, maar worden niet naar de Cloud gesynchroniseerd.

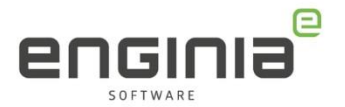

#### Gebruikers en gasten toevoegen aan een project

Om met meerdere mensen tegelijk aan hetzelfde project te kunnen werken binnen Xcelerator share, of om klanten de mogelijkheid te geven om het project te kunnen bekijken, moeten deze worden toegevoegd:

- 1. Ga naar de projectomgeving in de webbrowser.
- 2. Klik op de 'share project' optie

| Sh         | Xcelerator Share   |    |         |                  |
|------------|--------------------|----|---------|------------------|
| 厽          | < Back to projects | e. | ~~<br>~ | 🔒 Delete Project |
| Ξ          | Test ×             |    |         |                  |
| 220<br>220 |                    |    |         |                  |

3. Kies hier voor 'Add Users'

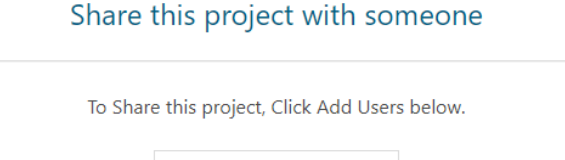

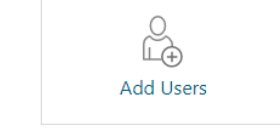

Je kunt hier het volgende kiezen:

- Internal, als het om collega's gaat,
- External, als de personen buiten het bedrijf werkzaam zijn.

Het enige verschil tussen deze twee opties is het icoon voor de persoon. Hierdoor kan je snel een onderscheid maken tussen de personen. Qua rechten zijn er drie opties:

- Markup Only. Hierbij kan iemand alleen opmerkingen toevoegen.
- Markup + Download. De bestanden kunnen hierbij ook gedownload worden.
- Full Access:
  - Met XaaS licentie: Hierbij kan de persoon ook bestanden toevoegen, mappen aanmaken en deze verwijderen. Degene die het project heeft aangemaakt, kan het project verder beheren.
  - Zonder XaaS licentie: Hierbij kan de persoon mappen aanmaken en deze verwijderen. Degene die het project heeft aangemaakt, kan het project verder beheren.
- 4. Voeg de gewenste personen toe en stel de rechten per persoon in.
- 5. Klik op 'share now'.

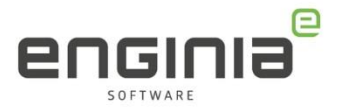

| The new Guest will be given access to this project and other users will have access to the new Guest's email address   Internal and External are just designations to help your organization or outside it. Select Internal or External guest External Cancel Share With ↑ Access Level Internal Internal <th>Add Users</th> <th></th> <th></th> <th><math>\times</math></th> | Add Users                                                                                                    |                                                  |                                            | $\times$ |
|----------------------------------------------------------------------------------------------------|----------------------------------------------------------------------------------------------------|--------------------------------------------------|--------------------------------------------|----------|
| Cancel                                                                                                    | The new Guest will be given access to this project and<br>other users will have access to the new Guest's email<br>address<br>Internal and External are just designations to help you<br>see at a glance which people are directly in your<br>organization or outside it.<br>* Select Internal or External guest<br>Select Internal<br>Internal<br>External | Share the project with these Users  Share With ↑ | Access Level<br>Full Access<br>Markup Only |          |
|                                                                                                    | Cancel                                                                                                    |                                                  |                                            |          |

6. De personen ontvangen dezelfde welkomstmail als andere gebruikers. Ook ontvangen zij een mail dat ze zijn toegevoegd aan het project.

De 'Share' projectpagina ziet er dan als volgt uit. De 'Add Users' knop is nu rechtsboven de lijst met gedeelde personen terug te vinden.

## Share

| Test<br>Project Description       |               |                             |
|-----------------------------------|---------------|-----------------------------|
| Shared with 📀                     |               | ఊ⁺ Add Users                |
| Shared With 个                     | Access Level  | Stop Sharing                |
| 🔒 jadda sayayee kalaw ibenghiia.d | Full Access 🔻 | $\bigotimes \alpha_0^0$     |
| 🔒 pater. Soonedtergrand           | Markup Only 🔻 | $\bigotimes \alpha_{O}^{O}$ |

Voor gasten hebben we een <u>ingekorte handleiding</u> beschikbaar waarmee zij aan de gang kunnen met Xcelerator Share.

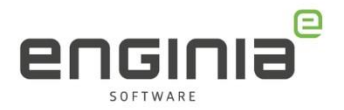

#### Taken toevoegen

Aan een project kan je taken koppelen. Deze voeg je toe en kan je monitoren via de 'Task Board' pagina. Via de volgende knop, uit de afbeelding, kom je op de Task Board pagina terecht. Via 'New Task' maak je een taak aan. Als een taak is aangemaakt, ontvangen de aangewezen personen een mail dat er een taak klaar staat.

| Sh Xcelerator Share                                                             |                              |  |  |  |  |  |  |  |  |
|---------------------------------------------------------------------------------|------------------------------|--|--|--|--|--|--|--|--|
| $\hat{\mathbb{D}}$                                                              | < Back                       |  |  |  |  |  |  |  |  |
| Ē                                                                               | Task Board                   |  |  |  |  |  |  |  |  |
| 25<br>25<br>25<br>25<br>25<br>25<br>25<br>25<br>25<br>25<br>25<br>25<br>25<br>2 | There are no tasks available |  |  |  |  |  |  |  |  |
|                                                                                 |                              |  |  |  |  |  |  |  |  |
| To create a task click <b>New Task</b> on this page or from an open project.    |                              |  |  |  |  |  |  |  |  |
|                                                                                 |                              |  |  |  |  |  |  |  |  |
|                                                                                 | New Task                     |  |  |  |  |  |  |  |  |

In het scherm dat wordt geopend, kan het volgende worden ingesteld:

- 1. Personen toewijzen.
- 2. Geef een herkenbare naam aan de taak.
- 3. Er kan een prioriteit worden ingesteld.
- 4. Voeg eventueel een status toe.
- 5. Soms is het handig om te verwijzen naar bepaalde bestanden. Start in dat geval de taak vanuit de 'Project' pagina.

| New Task           |         |                   |     |       | ×           |
|--------------------|---------|-------------------|-----|-------|-------------|
| Assign To *        |         |                   |     |       | 1           |
| Click to add some  | one     |                   |     |       |             |
| Task Name *        |         |                   |     |       | 2           |
|                    |         |                   |     |       |             |
| Task Description   |         |                   |     |       |             |
|                    |         |                   |     |       |             |
|                    |         |                   |     |       | 11.         |
| Priority           |         | Due Date          |     | Statu | s           |
| ↓ 4-Low            | ~       | Select a due date |     | To I  | Do 🗸        |
| Referenced Files   |         |                   |     |       | 5           |
| There are no refer | enced f | ïles              |     |       | Ŷ           |
|                    |         |                   | Can | col   | Creata Task |
|                    |         |                   | Can | cei   | Create Task |

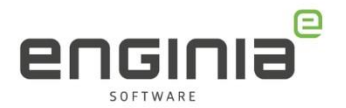

Zoals hiervoor genoemd, kan een taak ook gestart worden vanuit de 'Project' pagina. Vanaf daar kunnen er ook bestanden aan de taak worden gekoppeld.

• Selecteer hiervoor de gewenste bestanden en kies voor 'Sends a message and creates a task'.

| Te           | st     |          |           |  |                                     |        |         |    | _ |
|--------------|--------|----------|-----------|--|-------------------------------------|--------|---------|----|---|
| Description: |        |          |           |  | Sends a message and creates a task. |        |         |    |   |
| 수            | Ē      | $\oplus$ | <u>^%</u> |  | $\equiv \mathcal{O}$                | I₽     | Ng (    | D  |   |
| Nan          | 1e ^   |          |           |  |                                     | 7      | Actio   | ns |   |
| se<br>par    | tube.p | bar      |           |  |                                     | $\sim$ | <b></b> | 4  |   |

• Selecteer vervolgens het tabblad 'Create Task'.

| g this project * |          |                 |
|------------------|----------|-----------------|
| ]                |          |                 |
| ]                |          |                 |
|                  |          |                 |
|                  |          |                 |
|                  |          |                 |
|                  |          |                 |
|                  |          |                 |
|                  |          | 11.             |
| Due Date         | Status   |                 |
|                  | I        | ·               |
|                  |          | ^               |
|                  |          | •               |
|                  | Cancel   | Create Task     |
|                  | Due Date | Due Date Status |

• De taak kan hier op dezelfde manier worden aangemaakt zoals eerder beschreven.

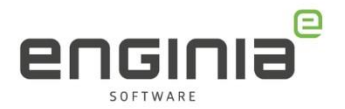

#### Solid Edge

Xcelerator Share gebruiken via Solid Edge heeft als voordeel dat je bestanden via Solid Edge kunt openen en op kunt slaan. Hiervoor moet wel de Siemens connector zijn geïnstalleerd.

Wanneer je een XaaS licentie hebt, heb je binnen Solid Edge de mogelijkheid om in te loggen. Aan de linkerkant is hiervoor een extra optie toegevoegd. Ook hier log je in met behulp van je Webkey Account of kan je er, indien nodig, één aanmaken.

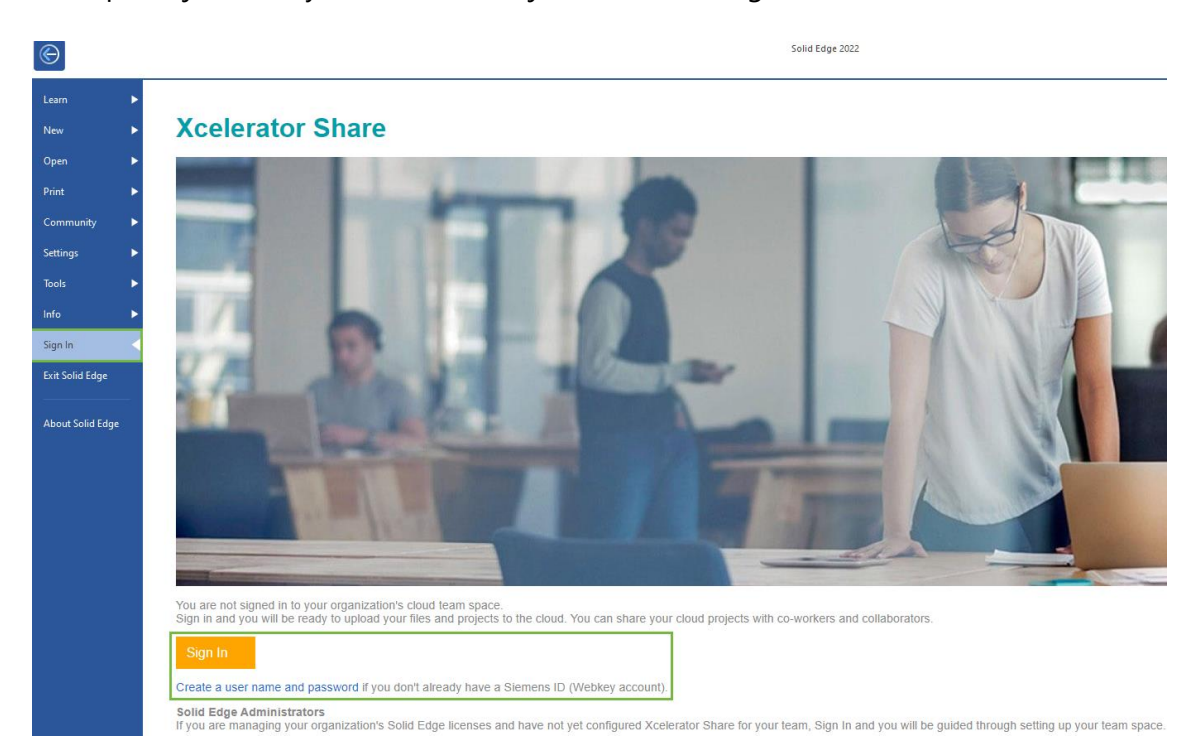

Via de accountpagina kan Xcelerator Share in de webbrowser worden geopend.

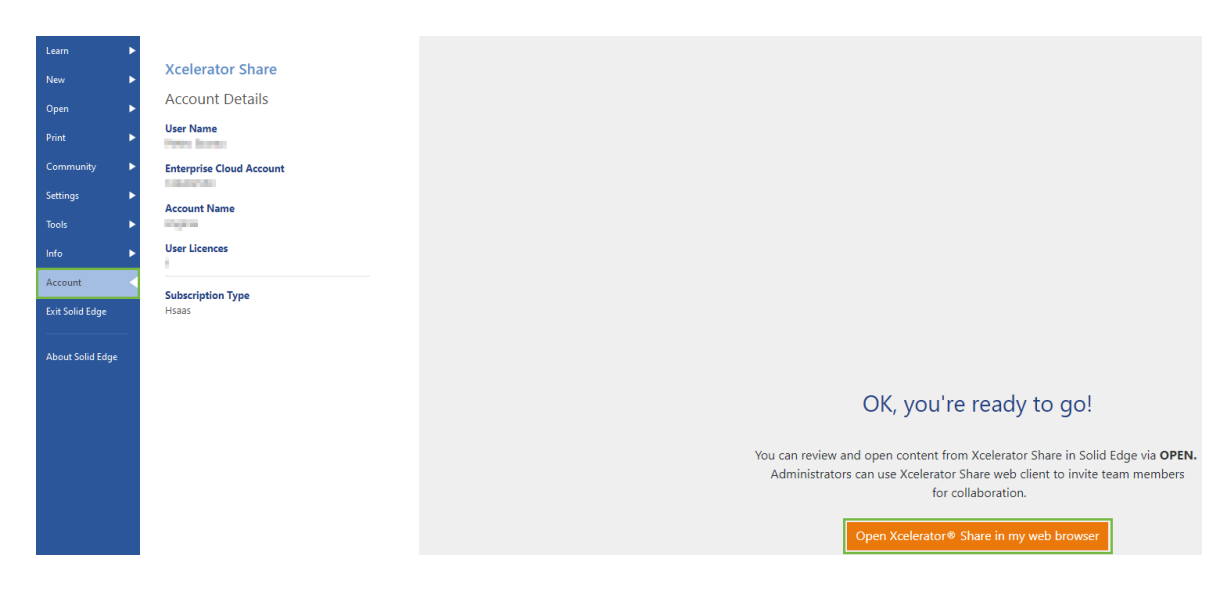

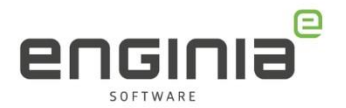

Via open is er ook een extra optie toegevoegd waarbij je bestanden direct vanuit de Cloud kan openen, de project pagina wordt dan geopend. Je hebt hier ook de mogelijkheid om naar de webbrowser te gaan:

| Learn F         | Open        | Go to open projects > Projects Recent Activity       | Open Xcelerator Share in my web browser |
|-----------------|-------------|------------------------------------------------------|-----------------------------------------|
| Open            | L Recent    |                                                      |                                         |
| Print <b>F</b>  | (Sh) Shared | All projects My Projects Shared by me Shared with me |                                         |
| Settings 🕨      | Browse      |                                                      |                                         |
| Tools 🕨         | New         |                                                      |                                         |
| Account >       | File New    |                                                      |                                         |
| Exit Solid Edge | New Part    | Home Polder Test May 8, 3322 134 PM                  |                                         |

# FAQ

• Ik heb tijdens de installatie de verkeerde locatie gekozen voor de opslag op mijn computer. Hoe kan ik dit wijzigen?

Sluit de Siemens Connector af en ga naar

'C:\Users\\*gebruiker\*\AppData\Roaming\Siemens\'. Hier zie je de map 'Connector' staan, verwijder deze.

• Ik heb een collega toegevoegd aan het project, maar hij heeft niet alle rechten.

Het kan zijn dat de verkeerde rechten zijn ingesteld. Wanneer je in de gebruikersomgeving zit, zie je rechts bovenin het rechtenniveau wat van toepassing is. Hier zou 'Full Access' moeten staan. Ga naar Gebruikers en gasten toevoegen aan een project om de juiste rechten in te stellen.

- Ik heb een mail ontvangen over de Xcelerator academy, wat is dat? Bij de Xcelerator academy kan je verschillende (betaalde) trainingen volgen.
- **Mijn vraag staat hier niet tussen.** Geen probleem. Neem contact op met Solid Edge Support van Enginia via:
  - o Klantportaal: <u>mijn.enginia.nl</u>
  - Telefoon: 085-4891717
  - Mail: <u>support@enginia.nl</u>

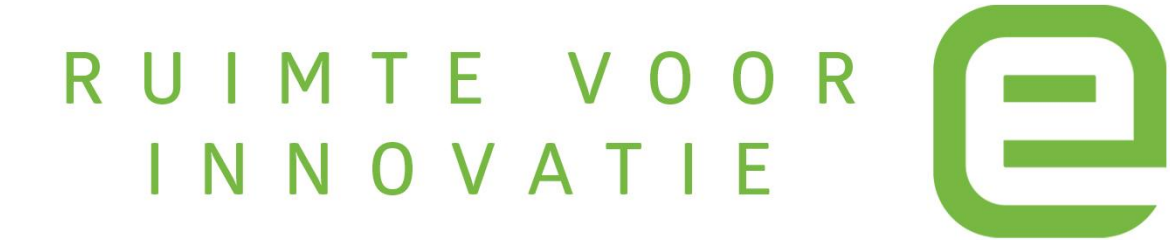